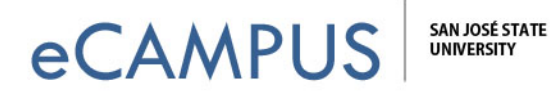

## Turnitin Settings for Assignments

The new Turnitin LTI tool supports Originality check, GradeMark and PeerMark. This document will teach you how to adjust the assignment setting in Canvas to select whether papers will be stored in the Standard/Turnitin paper repository. eCampus recommends that you select the option, "Do not store the submitted paper" regarding the repository. Mentioned below are the instructions on how to adjust this option for your assignment in Canvas that uses the Turnitin LTI:

## Edit Assignment:

1. Once you are logged into your Canvas account, go to the Assignments section and select your Turnitin assignment. After you click on the Assignment, you will be navigated to the screen as shown below. On this page, click on Settings Tab:

| *                            |                                              |                   |
|------------------------------|----------------------------------------------|-------------------|
| SAN JOSÉ STATE<br>UNIVERSITY | Courses  Assignments  Grades Calendar        |                   |
| EDTECH00053                  | ♠ > EDTECH00053 > Assignments > New Turnitin |                   |
| Home                         |                                              |                   |
| Announcements                | Accomment lobox     Settings                 |                   |
| Modules                      | Assignment moor                              |                   |
| Assignments                  | Search                                       |                   |
| Discussions                  | Paper title / author                         | Paper ID Unloaded |
| Grades                       | No data available in table                   |                   |
| People                       |                                              |                   |
| Pages                        |                                              |                   |
| Files                        |                                              |                   |
| Syllabus                     |                                              |                   |

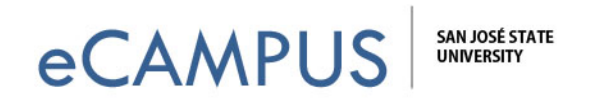

2. Next, click on Optional settings as shown in the screen capture below

| > EDTECH00053 > Assignments > New Turnitin |                                      |
|--------------------------------------------|--------------------------------------|
| Assignment Inbox Settings                  |                                      |
| Title                                      | Max Grade                            |
| Instructions     No special instructions   | 100     Start date                   |
| Allow submission of any file type?         | 26 Mar 2014 19:16<br><b>Oue date</b> |
| • Yes 🔘 No                                 | 03 Apr 2014 19:16                    |
|                                            | 03 Apr 2014 19:16                    |
| Optional settings                          |                                      |
| Submit                                     |                                      |

3. Scroll down the page until you see the field that says "Submission to this assignment will be stored in:" From the drop down, select the option: "Do not store the submitted papers". Click on the Submit button at the bottom.

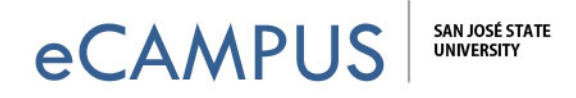

| Submissions to      | this assignm    | ent will be s  | tored in:                       | >               |              |        |  |  |  |
|---------------------|-----------------|----------------|---------------------------------|-----------------|--------------|--------|--|--|--|
| Do not store the    | submitted pape  | rs             |                                 |                 |              | •      |  |  |  |
| Standard paper r    | epository       |                |                                 |                 |              |        |  |  |  |
| Do not store the    | submitted pape  | rs             |                                 |                 |              |        |  |  |  |
| 🔍 Yes 💿 No          |                 |                |                                 |                 |              |        |  |  |  |
| Attach a rubric     | to this assign  | ment           |                                 |                 |              |        |  |  |  |
| Note: students will | be able to view | attached rubri | cs and the rub                  | ric content pri | or to submit | tting. |  |  |  |
| No rubric           |                 | Launc          | h Rubric Mana                   | ger             |              |        |  |  |  |
| Enable gramm        | ar checking us  | ing ETS® e-    | <i>rater<sup>®</sup></i> techno | logy?           |              |        |  |  |  |
| 🔍 Yes 💌 No          |                 |                |                                 |                 |              |        |  |  |  |
| Would you like to   | save these o    | otions as you  | ır defaults fo                  | r future assi   | gnments?     |        |  |  |  |
| Yes No              |                 |                |                                 |                 |              |        |  |  |  |